## How to search trails from a chosen position on the map ?

- 1) Once on the app, go to the "Trail discovery" section. 1536586341ic\_discover\_white\_24dp.png
- 2) Go to the map section.
- 3) Choose a place to discover the trails.
- 4) Then, return to the discover part.
- 5) Press "Displayed relative to" at the top of the screen by selecting "From the center of the map".
- 6) Once done, discover the premium catalog and all the nearby trails will be published.